# **Rising Sophomore Housing Room Selection Guidebook**

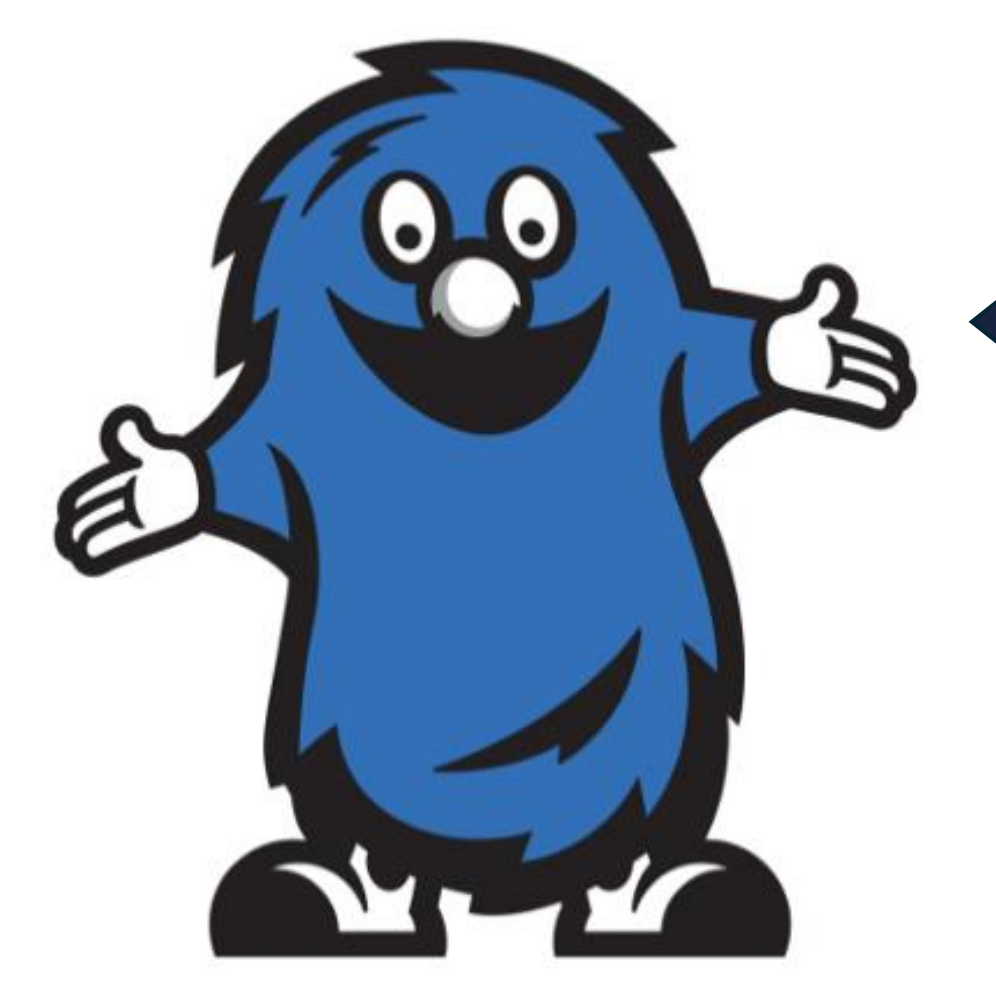

Welcome to the Rising Sophomore Room Selection Guidebook! This means you have already completed the housing application for the 2025-2026 academic year, and you are ready to select your own room!

**NOTE**: If you are in a roommate group with your friends, all members of the group will have the same randomly assigned room selection time. During the room selection time, any member of the group can go into the portal to select the room for the all members of the group. We recommend assign only one person from the group to select the room on behalf of everyone to avoid confusion.

Home Housing Application

# **Application Term Selector (TESTING USERS)**

Please select a term below to start or continue with your application.

#### Academic Year 25-26

(8/13/2025 - 5/8/2026)

| You started your application for Academic Year 25-26 on 1/21/2025, I | have a room |
|----------------------------------------------------------------------|-------------|
| reservation for MAN-1-1, and have signed the contract as of 1/22/202 | 25.         |

You have not paid the deposit, and have not paid the application fee.

The status of your application is Application Complete.

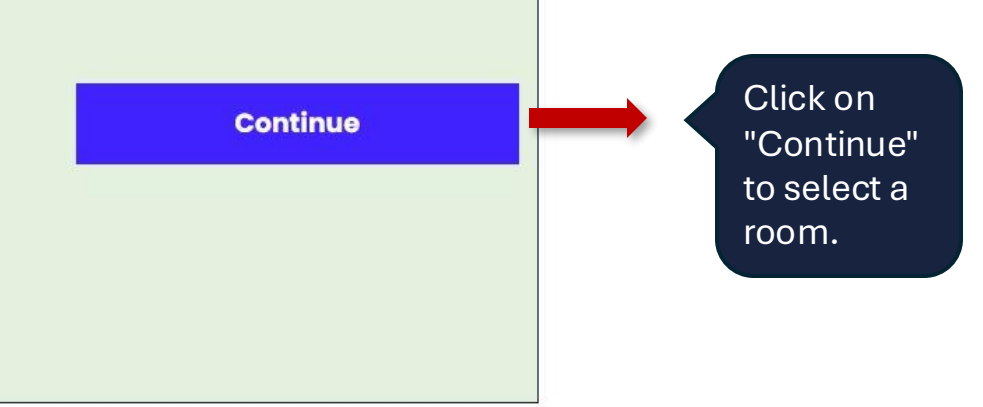

Log Out

Step 2: Select your preferred hall location

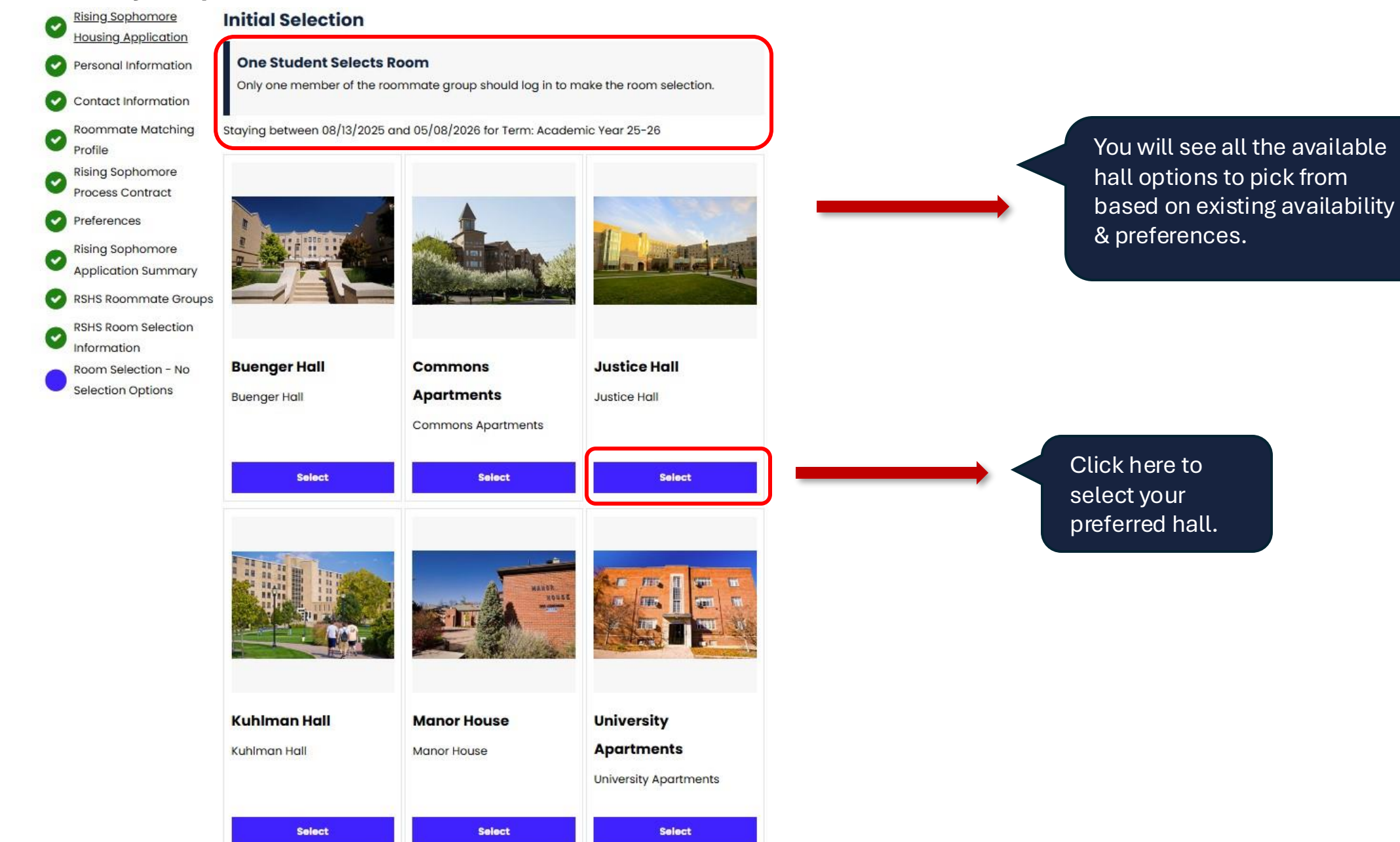

#### Step 3: Select the room you want to be in

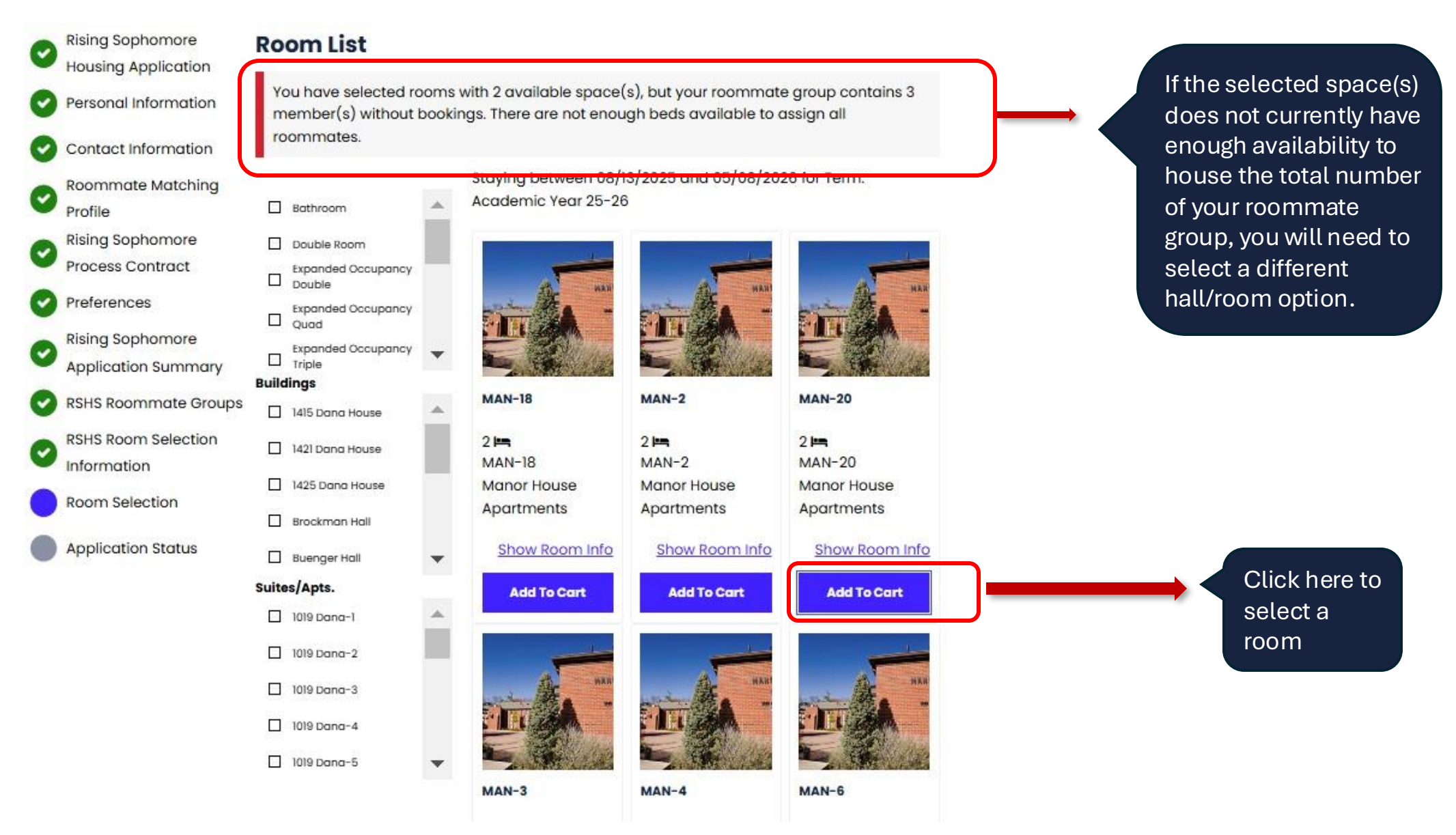

Step 4: Select a bed for yourself; if you are in a group, you will also select their bed spaces

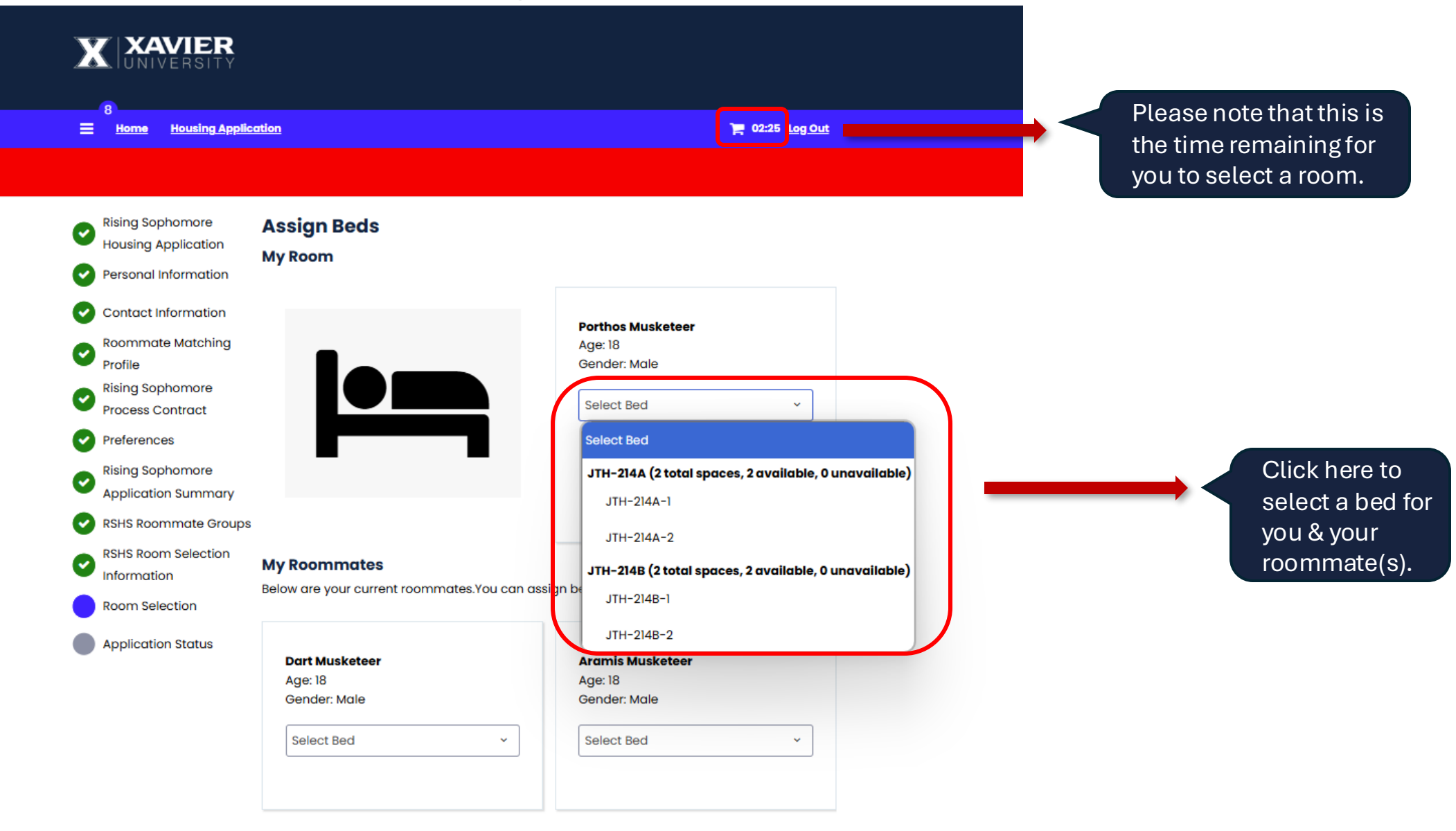

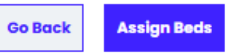

#### **Step 5: Confirm bed selection**

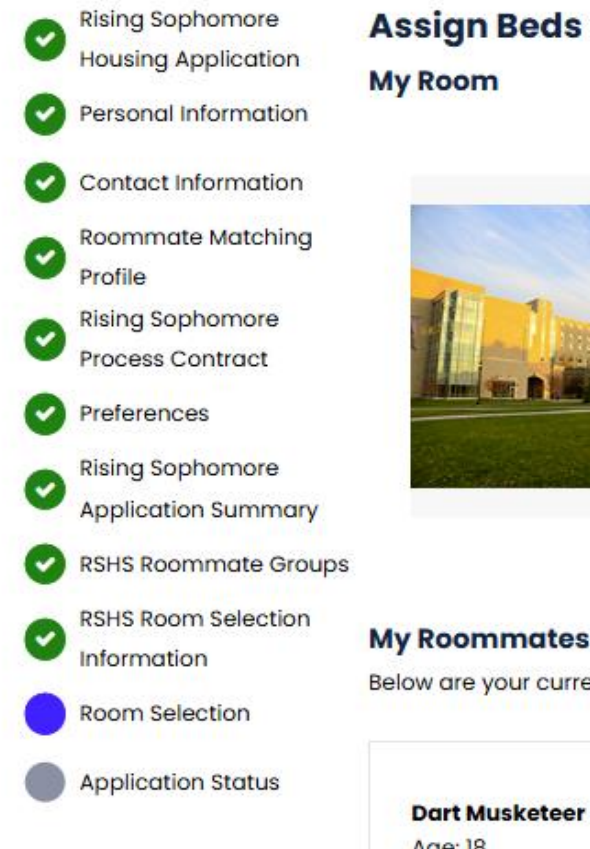

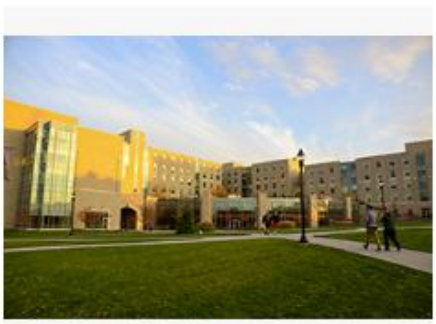

| Sender Male |   |
|-------------|---|
|             |   |
| JTH-214A-1  | ~ |
|             |   |
|             |   |

#### My Roommates

Below are your current roommates. You can assign beds to all of them.

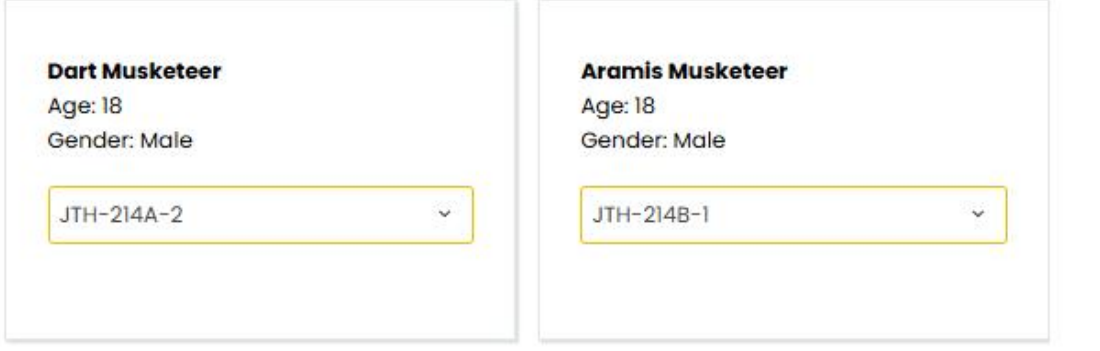

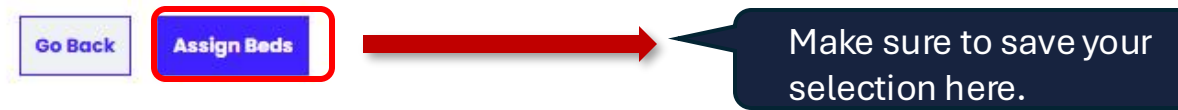

#### Step 6: Final confirmation on selections for ALL members of the group

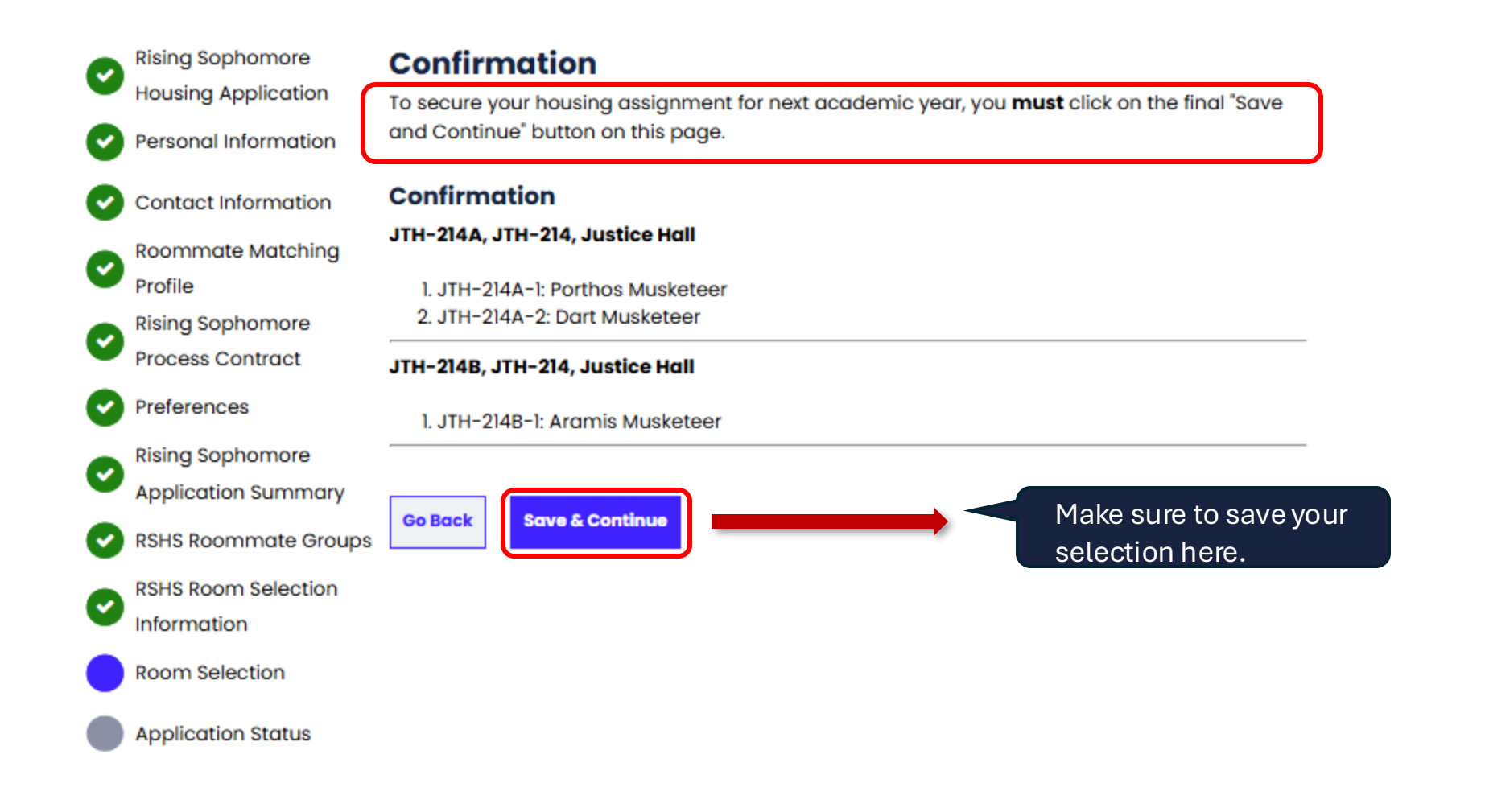

**NOTE**: You must click on "Save & Continue" to ensure your room selection is confirmed.

### **Step 7: Room selection complete**

| <ul> <li>Rising Sophomore</li> <li>Housing Application</li> <li>Personal Information</li> </ul> | Application 9<br>You started your app<br>for JTH-214A-1, and<br>and have not paid th | Status<br>olication for Academic Yea<br>have signed the contract on<br>the application fee. The stat | r 25–26 on 1/23/2025,<br>as of 1/23/2025. You f<br>us of your applicatio | , have a room reservation<br>have not paid the deposit,<br>n is <b>Application Complete.</b> |
|-------------------------------------------------------------------------------------------------|--------------------------------------------------------------------------------------|----------------------------------------------------------------------------------------------------|--------------------------------------------------------------------------|----------------------------------------------------------------------------------------------|
| Contact Information                                                                             |                                                                                      |                                                                                                    |                                                                          |                                                                                              |
| Profile                                                                                         | Booking Summe                                                                        | ary                                                                                                  |                                                                          |                                                                                              |
| Rising Sophomore     Process Contract     Preferences                                           | Room: JTH-214A-1<br>Room Type: Double<br>Location: Justice Ha                        | Room<br>II                                                                                           |                                                                          |                                                                                              |
| Rising Sophomore     Application Summar                                                         | Available Terms:                                                                     |                                                                                                    |                                                                          |                                                                                              |
| RSHS Roommate Gro                                                                               | <ul> <li>Academic Year</li> <li>Available To:</li> </ul>                             |                                                                                                    |                                                                          |                                                                                              |
| RSHS Room Selection                                                                             | <ul><li>Rising Sophome</li><li>New Transfer</li></ul>                                | ore                                                                                                  |                                                                          |                                                                                              |
| Room Selection     Application Status                                                           | Bed                                                                                  | Occupant                                                                                             | Check in Date                                                            | Check Out Date                                                                               |
|                                                                                                 | JTH-214A-1                                                                           | Porthos Musketeer                                                                                    | 8/13/2025                                                                | 5/8/2026                                                                                     |
|                                                                                                 | JTH-214A-2                                                                           | Dart Musketeer                                                                                       | 8/13/2025                                                                | 5/8/2026                                                                                     |
|                                                                                                 | JTH-214B-1                                                                           | Aramis Musketeer                                                                                     | 8/13/2025                                                                | 5/8/2026                                                                                     |
|                                                                                                 | JTH-214B-2                                                                           | -Vacant-                                                                                             |                                                                          |                                                                                              |

## You have now secured the room for the 2025-2026 academic year! You are all good to go!